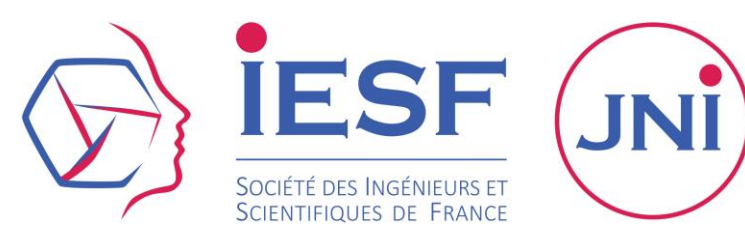

### MODE D'EMPLOI

AJOUTER UN ÉVÉNEMENT SUR L'OPEN AGENDA DES JNI 2020

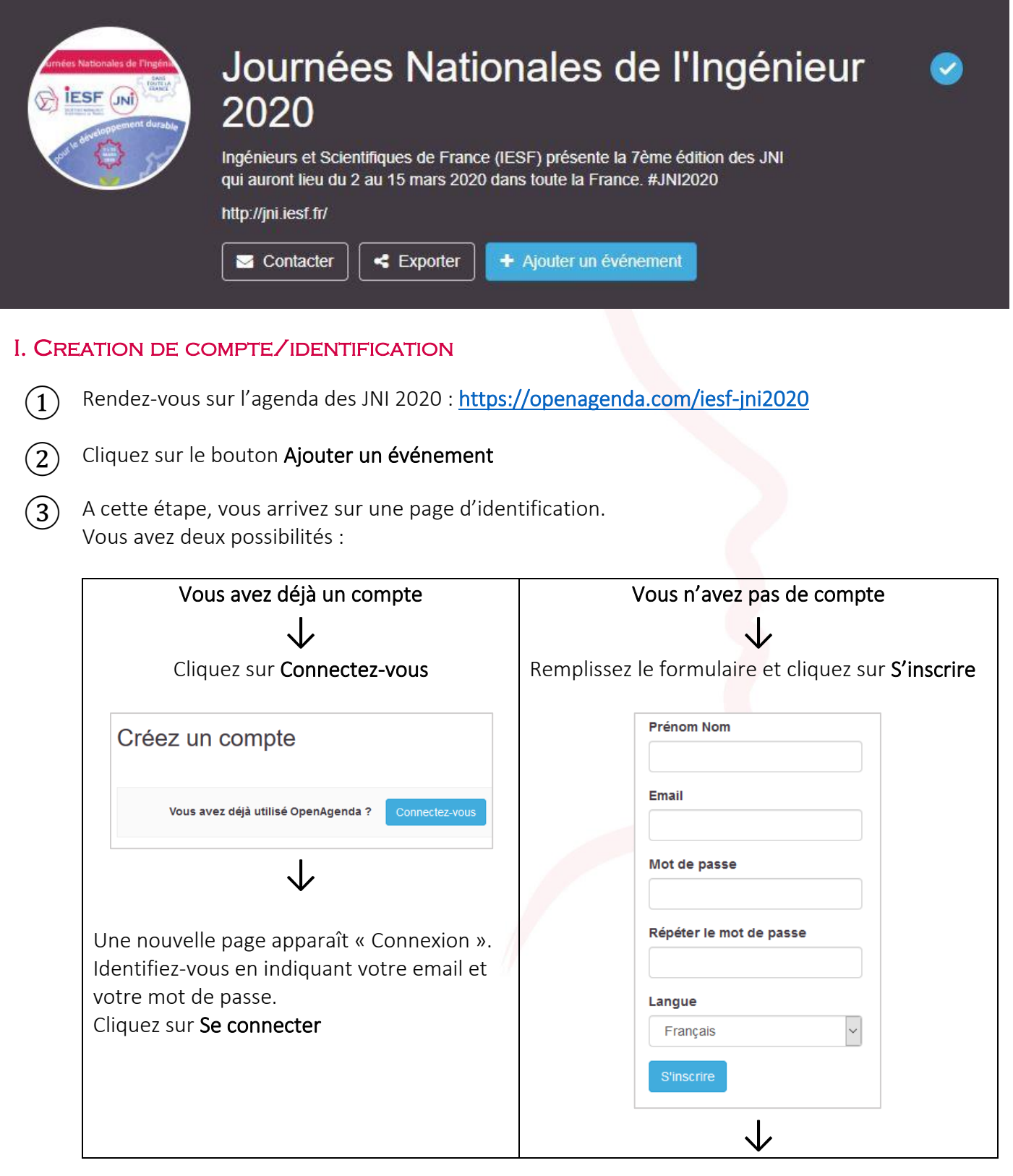

**IESF** - 7 rue Lamennais - 75008 PARIS - Tél. : 01 44 13 66 88 – <u>www.iesf.fr</u> – <u>ini@iesf.fr</u> – <u>http://jni.iesf.fr/</u> Organe représentatif de la profession – Reconnu d'utilité publique depuis 1860

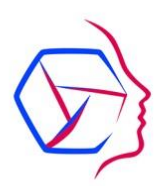

| Connexion                                                                                                    | Une nouvelle page apparaît « Cliquez sur le lien de validation dans votre boîte de réception ».                                                                                                    |  |  |  |  |  |
|----------------------------------------------------------------------------------------------------|----------------------------------------------------------------------------------------------------|--|--|--|--|--|
| Email f Facebook<br>apujol@iesf.fr<br>Mot de passe<br>& Google<br>Vrutter<br>Se connecter<br>Vous n'avez pas encore de compte? Créez-en un!<br>J'al perdu mon mot de passe | Consultez votre boîte mail (renseignée dans le<br>formulaire d'inscription).<br>Vous avez reçu un email contenant le lien<br>d'activation de votre compte.<br>Cliquez sur <b>Activer votre compte</b> |  |  |  |  |  |
| Vous arrivez ensuite sur une nouvelle page « Ajouter un événement »                                                                                                    |                                                                                                    |  |  |  |  |  |
| $\checkmark$                                                                                                    | ↓                                                                                                    |  |  |  |  |  |
| Votre fiche membre étant déjà renseignée,<br>vous accédez directement à la 2 <sup>ème</sup> étape<br>« Mon événement ».                                                    | Remplissez les champs de la 1 <sup>ère</sup> étape « Fiche<br>membre » puis cliquez sur <b>Valider.</b><br>Vous accédez à la 2 <sup>ème</sup> étape « Mon événement ».                                |  |  |  |  |  |

# II. LE FORMULAIRE « ÉVÉNEMENT »

Pour créer et ajouter votre événement à l'open agenda des JNI 2020, plusieurs champs seront à renseigner sur ce formulaire :

### 1. FORMAT DE L'ÉVÉNEMENT

Choisissez obligatoirement le format qui catégorise le mieux votre événement : conférence, exposition, visite, concours, forum, etc...

*Nb : si votre événement correspond à plusieurs formats, vous pourrez les ajouter dans les mots clés et/ou la description longue de votre événement.* 

2. TITRE

Choisissez un titre simple et concis pour votre événement. Il sera aussi affiché sur la page d'accueil avec le visuel de votre événement.

#### 3. IMAGE

Ajoutez un visuel pour illustrer votre évènement auprès du public. Nous vous suggérons d'utiliser l'affiche de votre événement. Vous pouvez également ajouter un crédit photo si cela est nécessaire. Le visuel est très important car il sera affiché sur la page d'accueil du site et renforcera l'attractivité de votre événement !

#### 4. DESCRIPTION (COURTE)

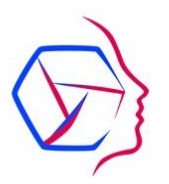

Faites une description courte mais efficace de votre événement. Elle sera aussi affichée sur la page d'accueil avec le visuel et le titre de votre événement.

Cette description contribuera à l'intérêt du public d'assister à votre événement.

### 5. DESCRIPTION LONGUE

Ce champ permet de décrire votre événement : date, thème, lieu, programme, partenaires (logos), organisateur, animateurs, conférenciers, etc...

Vous pouvez écrire du texte, intégrer des images, des vidéos via des liens (copier-coller le lien de partage du type : https://youtu.be/J7XoLHwJbps)

Nous vous conseillons de rajouter un lien vers le site internet de votre événement si vous en avez un), et aussi de rajouter l'adresse du site jni.iesf.fr. Vous pouvez intégrer les mêmes informations sur votre site afin d'améliorer le référencement sur Google.

## 6. MOTS CLÉS

Ils vous permettent d'indiquer des informations spécifiques (lieu, ville, thématique, public, format, etc...). Plus votre description comporte de mots-clés, mieux elle sera référencée dans la recherche du public : conférence, IA, Paris, étudiants, visite, etc...

## 7. CONDITIONS DE PARTICIPATION E / TARIFS

Dans ce champ, vous devez remplir les conditions pour assister à l'événement : entrée libre, entrée payante, entrée sur inscription, inscription obligatoire et payante, etc...

#### 8. AGE DU PUBLIC CIBLÉ

Vous avez la possibilité d'indiquer la tranche d'âge du public que vous ciblez pour votre événement

#### 9. OUTILS D'INSCRIPTION

Vous pouvez indiquer dans ce champs : le lien vers le formulaire d'inscription, des informations de contact (email, numéro de téléphone,...)

#### 10. ACCESSIBILITÉ PARTICULIÈRE

Cochez cette case si elle correspond aux conditions de votre événement. 5 types d'accessibilité s'affichent ensuite. Vous pouvez en sélectionner une ou plusieurs ou la totalité (handicap auditif, langues des signes, handicap visuel, handicap psychique, handicap moteur,).

#### 11. LIEU

Vous pouvez saisir le lieu de votre événement (nom, ville, adresse postale, etc...) :

- si le lieu s'affiche, vous pouvez le sélectionner directement.
- si le lieu ne s'affiche pas automatiquement dans la recherche, cliquez sur « créer un nouveau lieu ». Un nouveau formulaire s'affiche « Création d'un lieu ».
  A vous de remplie les champs (nom pays, adresse postale) puis cliquez sur « créer ».

A vous de remplir les champs (nom, pays, adresse postale) puis cliquez sur « créer ».

#### 12. HORAIRES / DATES

Calendrier cliquable (*ci-après une capture d'écran avec les zones à définir en rouge*) :

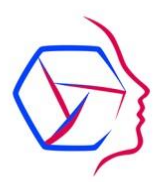

- À droite, sélectionnez directement le mois de votre événement à l'aide du menu déroulant qui s'affiche.
- A gauche, sélectionnez la semaine où votre événement aura lieu puis cliquez sur a date désirée.

Sélectionnez ensuite les horaires en cliquant dans la colonne du jour de votre événement. Cela vous permettra de définir les horaires de début et de fin.

Deux méthodes pour définir les horaires :

- 1. Cliquez sur le pavé bleu et indiquez les horaires dans les champs qui s'affichent.
- 2. Placez votre pointeur au niveau du signe « = » en bas du pavé bleu et faites glisser vers le bas.

|                   | (0)         |             |               |            |               |             |              |        |
|-------------------|-------------|-------------|---------------|------------|---------------|-------------|--------------|--------|
| raires            | (Champ      | obligatoir  | e) Alde       | aant       |               |             |              |        |
| nnisse            | z les nora  | alles de vo | oue evenen    | lent       |               |             |              |        |
| horai             | re est défi | ni le 04/0  | 3/2020 - suj  | oprimer to | ous les hor   | aires       |              |        |
| $\langle \rangle$ | 2 - 8 Mar   | rs          |               |            | Mars          | -           | 2020         | •      |
|                   | Lundi<br>2  | Mardi<br>3  | Mercredi<br>4 | Jeudi<br>5 | Vendredi<br>6 | Samedi<br>7 | Dimanch<br>8 | e      |
| 00                |             |             |               |            |               |             |              | ^      |
| 00                |             |             |               |            |               |             |              |        |
| :00               |             |             |               |            |               |             |              | l      |
| 00:00             |             |             |               |            |               |             |              |        |
| 0:00              |             |             | 10:00 - 1🔀    |            |               |             |              |        |
| 1:00              |             |             |               |            |               |             |              |        |
| 2:00              |             |             |               |            |               |             |              |        |
| 3:00              |             |             | =             |            |               |             |              |        |
| 4:00              |             |             |               |            |               |             |              | $\sim$ |

#### **III. ENREGISTREMENT DE VOTRE ÉVÉNEMENT**

Vous avez deux possibilités :

| Enregistrer votre brouillon                           | Créer l'événement                                    |
|-------------------------------------------------------|------------------------------------------------------|
| Il vous manque des informations à l'instant T et vous | Votre événement est enregistré et il est en cours de |
| préférez compléter votre événement plus tard.         | modération chez les administrateurs de l'open        |
| ↓                                                     | agenda dédié aux JNI 2020.                           |

**IESF** - 7 rue Lamennais - 75008 PARIS - Tél. : 01 44 13 66 88 - - <u>www.iesf.fr</u> - <u>jni@iesf.fr</u> - <u>http://jni.iesf.fr</u> Organe représentatif de la profession - Reconnu d'utilité publique depuis 1860

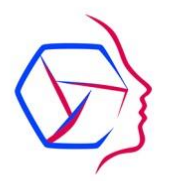

| Vous pourrez vous reconnecter plus tard sur     | Vous serez notifié par email une fois que les                                                     |
|-------------------------------------------------|---------------------------------------------------------------------------------------------------|
| https://openagenda.com/signin et modifier votre | administrateurs de l'agenda dédié aux Journées                                                    |
| événement dans l'onglet « Mes événements » en   | Nationales de l'Ingénieur (JNI) l'auront contrôlé et                                              |
| cliquant sur <b>Modifier</b> .                  | publié.                                                                                           |
|                                                 | NB : il est tout à fait possible de modifier à nouveau<br>votre événement même après publication. |

Une fois validé et publié par les administrateurs, vous pourrez retrouver votre événement ici : <u>https://openagenda.com/iesf-jni2020</u>

## **BESOIN D'AIDE ?**

Aide en ligne de l'open agenda : <u>https://openagenda.zendesk.com/hc/fr</u> Une question :

- jni@iesf.fr | 01 44 13 66 88
- apujol@iesf.fr | 01 44 13 66 80